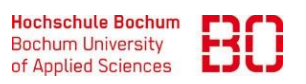

| VPN-7ugang über GlobalProtect – Windows und macOS                                                                          |                                                                                                    |                                                              |                                 |                                                                                      | Ersteller:                                                                |  |
|----------------------------------------------------------------------------------------------------|----------------------------------------------------------------------------------------------------|--------------------------------------------------------------|---------------------------------|--------------------------------------------------------------------------------------|---------------------------------------------------------------------------|--|
| VI IN                                                                                                    | Lagang at                                                                                                    |                                                              |                                 |                                                                                      | Hendrik Jung                                                              |  |
| Wie verbinde ich mich über GlobalProtect mit dem  Erstellt am:<br>20.04.2023    Hochschulnetz?  Erstellt am:<br>20.04.2023 |                                                                                                    |                                                              |                                 | Änd. Stand:<br>08.05.2023                                                            |                                                                           |  |
|                                                                                                    |                                                                                                    |                                                              |                                 |                                                                                      | I                                                                         |  |
|                                                                                                    |                                                                                                    |                                                              |                                 | <b>ochum da</b> /alabal, protoct davia are                                           |                                                                           |  |
| 1.                                                                                                    | Für den Download von Global Protect<br>besuchen Sie die Seite                                                              |                                                              |                                 | oconnee/globa-protect/logit.ep/                                                      |                                                                           |  |
|                                                                                                    | https://vpn.hs<br>in Ihrem Brows                                                                                           | - <u>bochum.de</u><br>ser.                                   |                                 | Viele Persönlich                                                                     | keiten. Zwei Standor                                                      |  |
| 2.                                                                                                    | Melden Sie sich<br>Hochschul-Anm                                                                                           | mit Ihren<br>eldedaten an.                                   |                                 | .,,,,,,,,,,,,,,,,,,,,,,,,,,,,,,,,,,,,,,                                              | paloalt(                                                                  |  |
|                                                                                                    |                                                                                                    |                                                              |                                 | Glo                                                                                  | palProtect Portal                                                         |  |
| З.                                                                                                    | Laden Sie die be<br>herunter und st<br>anschließend.                                                                       | enötigte Software<br>arten diese Datei                       | 1                               | Password                                                                             |                                                                           |  |
| 4.                                                                                                    | Installieren Sie                                                                                                    | GlobalProtect Sch                                            | nritt für Schritt.              | 🊧 paloalto: 📔 Globa                                                                  | Protect 📃                                                                 |  |
| E                                                                                                    | Sabald ClabalDr                                                                                                    | ataat inatalliart i                                          | at arabbiat                     | Willko                                                                               | nmen!                                                                     |  |
| J.                                                                                                    | eine graue Weltkugel. Sobald diese angeklickt<br>wird, erscheint das "Willkommen!"-Fenster.<br>Klicken Sie auf "Loslegen". |                                                              |                                 |                                                                                      |                                                                           |  |
| 6.                                                                                                    | Geben Sie als Po<br>vpn2.hs-bochum                                                                                         | ortal<br><b>de</b> ein.                                      |                                 | GlobalProtect (<br>Sicherheitsrichtlinie<br>Benutzer, um blinc<br>Fernzugriff zu bes | erweitert die<br>n auf alle mobilen<br>le Flecken beim<br>eitigen und die |  |
| 7.                                                                                                    | Geben Sie Ihre A<br>welche Sie eber<br>und klicken auf                                                                     | nmeldedaten der<br>hfalls für <i>eduroar</i><br>"Verbinden". | Hochschule ein,<br>'n nutzen    |                                                                                      | en]<br>10:46<br>⊈ <sub>8 20.04.2023</sub> ₹1                              |  |
| 8.                                                                                                    | Sie sind nun übe                                                                                                    | er VPN im Hochscl                                            | hulnetz.                        |                                                                                      |                                                                           |  |
| 🎶 paloalto                                                                                                    | GlobalProtect                                                                                                    | =                                                            | <b>% paloalto</b> GlobalProtect | = <b>% paloaito</b> Global                                                           | Protect                                                                   |  |
|                                                                                                    |                                                                                                    |                                                              | Enter HSBO-Eduroam login        |                                                                                      | 2                                                                         |  |
| Nicht verbunden  Username    Geben Sie die Portaladresse ein, um                                                           |                                                                                                    |                                                              | Verbu                           | nden                                                                                 |                                                                           |  |
| eine Verbindung herzustellen und den<br>Zugriff auf Ihre Anwendungen und<br>das Internet abzusichern.<br>Portal            |                                                                                                    |                                                              | m12m3456/<br>Password           | HSB<br>Bestes verfügba                                                               | <b>O</b><br>res Gateway                                                   |  |
| vpn2                                                                                                    | .hs-bochum.de                                                                                                    |                                                              | Verbinden                       | Trenn                                                                                | en                                                                        |  |
|                                                                                                    |                                                                                                    |                                                              |                                 |                                                                                      |                                                                           |  |